# Installation of GeneXus Learning

April 2025

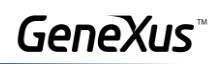

# Content

| Generalities                     | 2  |
|----------------------------------|----|
| GeneXus Learning limitations     | 2  |
| General requirements             | 2  |
| Microsoft SQL Server             | 2  |
| Installing GeneXus Learning      | 5  |
| GeneXus Trial download           | 5  |
| GeneXus Trial installation       | 6  |
| GeneXus Learning authorization   | 8  |
| Environment configuration        | 11 |
| Components installation          | 11 |
| URL Rewrite Module               | 12 |
| Frequently asked questions (FAQ) | 13 |

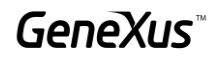

## Generalities

GeneXus Learning allows you to learn about and explore most of the GeneXus features and functionalities, as well as to gain perspectives on the GeneXus philosophy.

## GeneXus Learning limitations

It is a fully functional version. The currently enabled generators, NetFramework and Android, are authorized with a single Site Key, and must be installed by a single user locally. The duration of it will be subject to the type of training you are taking.

Other restrictions:

- A maximum of 90 attributes can be created.
- A maximum of 250 objects can be created.
- The application can be prototyped both in the cloud provided by GeneXus and locally. Local prototyping requires the installation of certain components

## General requirements

Before installing GeneXus Learning, make sure you comply with all <u>hardware and software</u> requirements.

## Microsoft SQL Server

In order to be able to create the database that stores the objects defined in the application, GeneXus needs a local instance of SQL Server.

Microsoft SQL Server 2012 or higher is supported, be it Express, Standard or any other edition. You can access the Microsoft SQL Server Express (free version) page to download:

https://www.microsoft.com/es-es/sql-server/sql-server-downloads

| <ul> <li>microsoft.com/wr.su/gd-server/gd-server-d-workads-<br/>actioner, rytorio acae pationtim for demanding workaosas.<br/>Get started with a 180-day free trial of SQL Server 2019<br/>on Windows.</li> </ul> | Machines in minutes with preconfigured images on Lim<br>and Windows. Take advantage of unique built in securit<br>and manageability to automate take like patching and<br>backups, and save with Azure Alyhdid Benefit by result |
|----------------------------------------------------------------------------------------------------|----------------------------------------------------------------------------------------------------|
| Download free trial 🛓                                                                                                    | Get started in Azure >                                                                                                    |
|                                                                                                    |                                                                                                    |
| Or, download a free                                                                                                    | specialized edition                                                                                                    |
| Or, download a free                                                                                                    | e specialized edition                                                                                                    |
| Or, download a free                                                                                                    | e specialized edition                                                                                                    |
| Or, download a free                                                                                                    | e specialized edition<br>                                                                                                    |

You must select the version corresponding to your operating system (32 or 64 bits).

| Choose the download you want                |          |                                                                                                    |
|---------------------------------------------|----------|----------------------------------------------------------------------------------------------------|
| File Name                                   | Size     |                                                                                                    |
| ExpressAdv 328IT/SQLEXPRADV_x86_ENU.exe     | 1.1 GB   | Download Summary:                                                                                                    |
| ExpressAdv 64BIT/SQLEXPRADV_x64_ENU.exe     | 1.1 G8   | <ol> <li>Dipression veen black water and a process of the process of the proc</li></ol> |
| ExpressAndTools 328IT/SQLEXPRWT_x86_ENU.exe | 840.8 M8 |                                                                                                    |
| ExpressAndTools 64BiT/SQLEXPRWT_x64_ENU.exe | 833.2 MB |                                                                                                    |
| LocalDB 328IT\SqlLocalD8.msi                | 36.6 MB  |                                                                                                    |

Below are the most important screens in the installation process. The rest must be left with the default values.

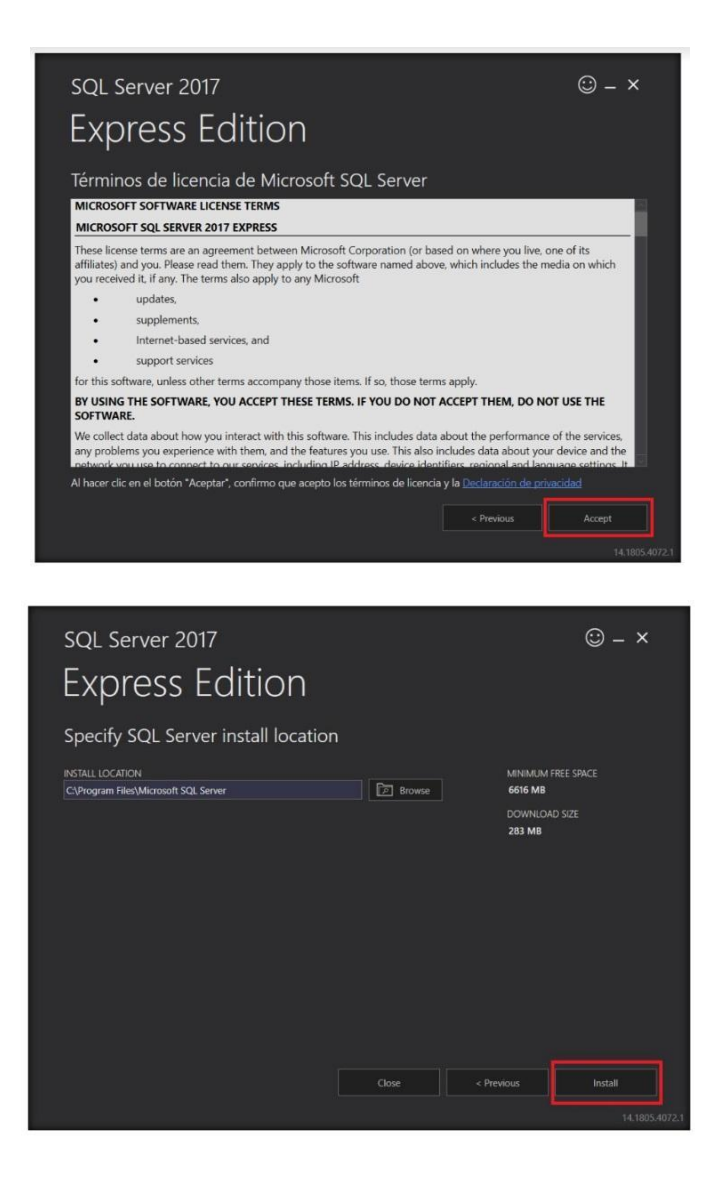

Once the installation is complete, go to **Install SSMS** to download SQL Server Management Studio, which you will need to be able to manage the databases of your applications

| INSTANCE NAME        | CONNECTION STRING                                                     |
|----------------------|-----------------------------------------------------------------------|
| SQLEXPRESS02         | Server=localhost\SQLEXPRESS02;Database=master;Trusted_Connection=T    |
| SQL ADMINISTRATORS   | SQL SERVER INSTALL LOG FOLDER                                         |
| ARTECH\DMarranghello | C:\Program Files\Microsoft SQL Server\140\Setup Bootstrap\Log\2019100 |
| FEATURES INSTALLED   | INSTALLATION MEDIA FOLDER                                             |
| SQLENGINE            | C:\SQLServer2017Media\Express_ENU                                     |
| VERSION              | INSTALLATION RESOURCES FOLDER                                         |
| 14.0.1000.169, RTM   | C:\Program Files\Microsoft SQL Server\140\SSEI\Resources              |
|                      |                                                                       |

It will take you to the screen below, where you have to download the latest version of SSMS.

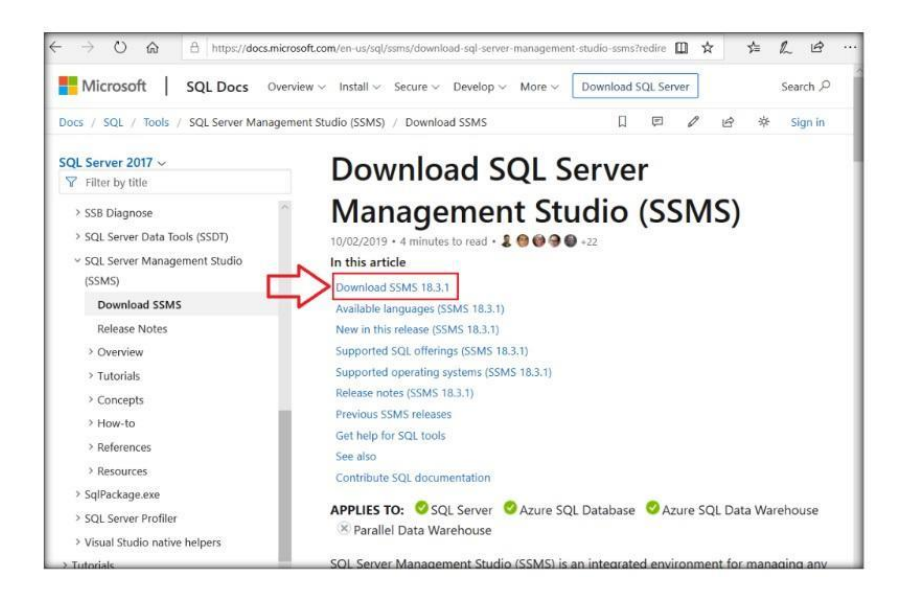

Next, execute the downloaded file and the program will be installed automatically.

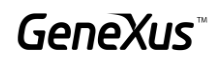

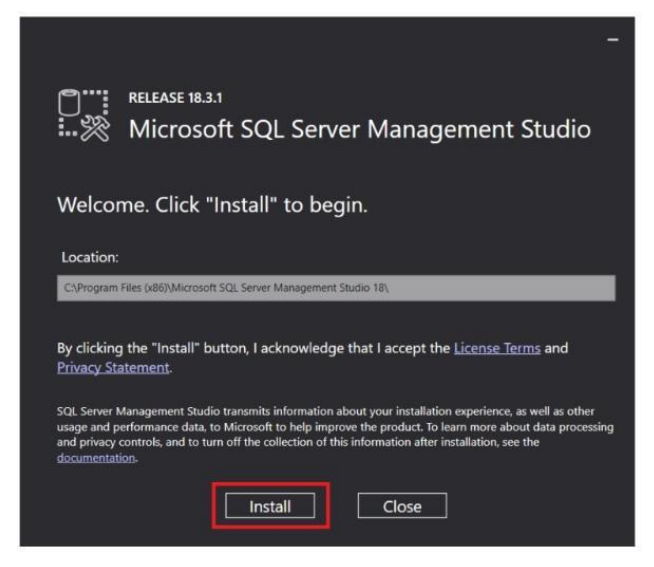

## Installing GeneXus Learning

The first step is to download the GeneXus Trial version.

GeneXus Trial download

You can download from here.

Get GeneXus Trial straight to your inbox

# Learn to develop software solutions with GeneXus

| mail            |                                    |
|-----------------|------------------------------------|
| No soy un robot | reCAPTCHA<br>Privacidad - Términos |

Complete the requested data. You will receive in your email the link with the download.

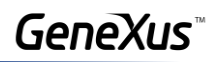

## GeneXus Trial installation

After downloading it, run the GeneXus installation file (note that you must have Administrator permissions and full control over the installation destination folder):

| InstallAware Wizard | .ware <mark>Wiz</mark> ard                                                     | ×                        |
|---------------------|--------------------------------------------------------------------------------|--------------------------|
| GX                  | The InstallAware Wizard is verifying t<br>of this setup package. This may take | he contents<br>a moment. |
|                     |                                                                                |                          |

Once the content of the Setup has been verified, select the type of installation **Typical**, and press **Install** 

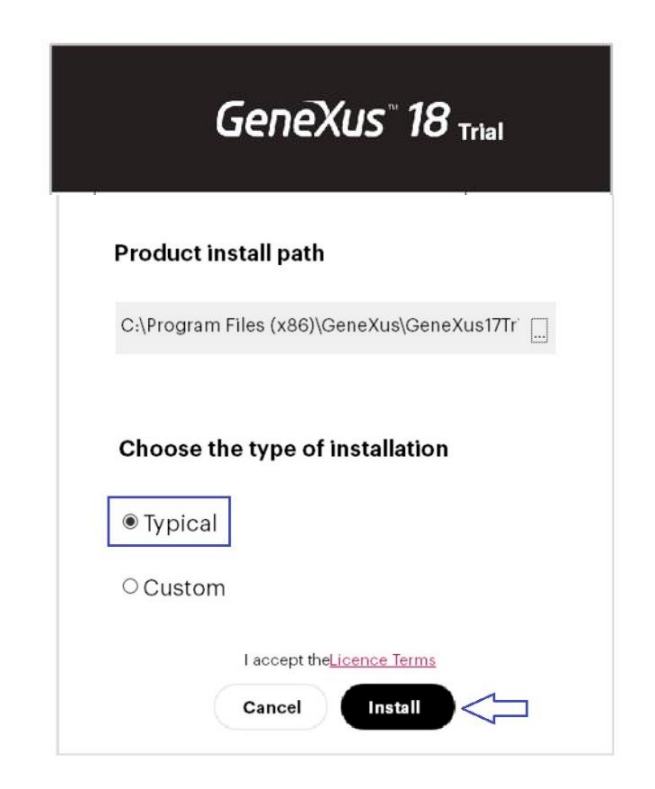

Wait until the installation process is complete.

Once the installation is complete, you will be offered to install the Android SDK. Skip it by pressing Cancel, as you will install it later when this topic is discussed in your course.

|   | GeneXus <sup>®</sup> 18                 |  |  |
|---|-----------------------------------------|--|--|
|   | Android Requirements                    |  |  |
| c | GeneXus path                            |  |  |
|   | C:\Program Files (x86)\GeneXus\GeneXus1 |  |  |
|   |                                         |  |  |
|   |                                         |  |  |
|   |                                         |  |  |
|   |                                         |  |  |
|   | Π                                       |  |  |
|   | Cancel Next                             |  |  |
|   |                                         |  |  |

Finish the installation. Select **Close**:

| GeneXus <sup>™</sup> 18 Trial |
|-------------------------------|
| Installation Complete!        |
| Run Close                     |

At this point, you must now authorize the learning license to be able to prototype locally.

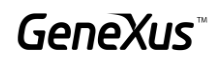

## GeneXus Learning authorization

Look for the GeneXus Trial icon on your desktop. Right click / Properties

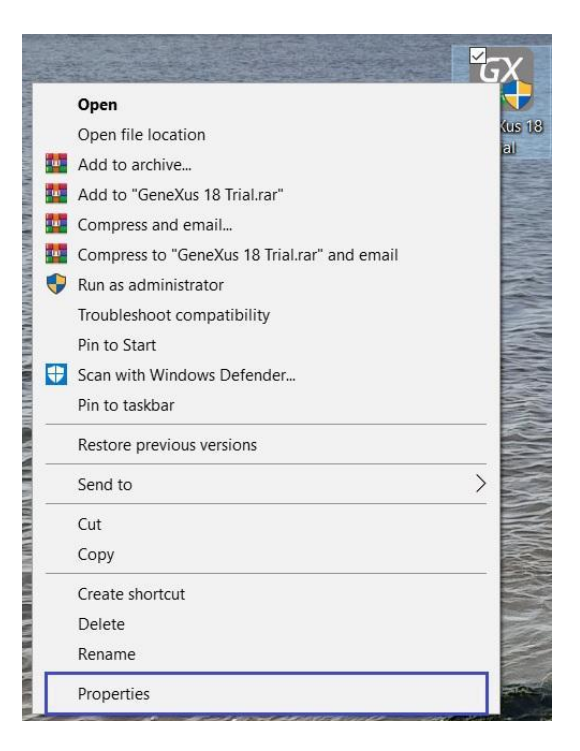

In the target path (Target) enter the /learning parameter, as shown:

| Security         | Details                                          | Previ  | ous Versions  |
|------------------|--------------------------------------------------|--------|---------------|
| General          | Shortcut                                         |        | Compatibility |
| GX Ge            | eneXus 18 Trial                                  |        |               |
| Farget type:     | Application                                      |        |               |
| Target location: | GeneXus18Trial                                   |        |               |
| Target           | 6)\GeneXus\GeneXus18Trial\GeneXus.exe" /learning |        |               |
| Start in:        | "C:\Program Files (x86)\GeneXus\GeneXus18Trial"  |        |               |
| Shortcut key:    | None                                             |        |               |
| Run:             | Normal window                                    |        | ~             |
| Comment          |                                                  |        |               |
| Open File L      | ocation Change                                   | e Icon | Advanced      |
|                  |                                                  |        |               |
|                  |                                                  |        |               |
|                  |                                                  |        |               |
|                  |                                                  |        |               |

Finally, select the Advanced option, and check the Run as administrator box. Ok.

Run GeneXus. When doing it for the first time, the following window will appear. To request authorization for a license you must select **Request Authorization**.

|                     | luired                                |                                | ×  |
|---------------------|---------------------------------------|--------------------------------|----|
| Thanks for using    | GeneXus Learning                      |                                |    |
| lf you want to requ | uest an authorization click Request A | uthorization button.           |    |
| If you have Gene    | Kus licenses on a GeneXus Protection  | n Server click Select Computer | Ç. |
|                     |                                       |                                |    |
|                     |                                       |                                |    |
|                     |                                       |                                |    |
|                     |                                       |                                |    |
|                     |                                       |                                |    |
|                     |                                       |                                |    |
|                     |                                       |                                |    |
| Click Cancel to clo | se GeneXus without authorizing.       |                                |    |

In the next window select Online.

| elect how | to request for your authorization.         |       |   |
|-----------|--------------------------------------------|-------|---|
| you have  | an Internet connection click Online.       |       |   |
| you do no | t have an Internet connection click By E-m | nail. |   |
|           | GeneXus Learning (17)                      |       | ^ |
|           |                                            |       |   |
|           |                                            |       |   |
|           |                                            |       | ~ |

Then the browser will open with the GeneXus web page to authorize licenses, where you must log in with your GeneXus Account:

### **Request your GeneXus activation key**

| dentification       | Licenses                                | Confirmation |
|---------------------|-----------------------------------------|--------------|
| SIGN                | I IN with your GeneXus™ Accou           | int          |
| User or Emai        |                                         |              |
| Password            |                                         |              |
| Rememb     Forgot y | er me on this computer<br>our password? |              |
|                     | Accept                                  |              |

please create one here.

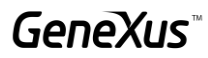

Once logged into the site, the following window will be displayed. The number of days that the license will be granted will be the one defined by the teacher as the duration of the course.

|                        |             | Licens               | ses    | Confirm            | nation         |                    |          |       |  |
|------------------------|-------------|----------------------|--------|--------------------|----------------|--------------------|----------|-------|--|
| Licenses contract      | ed by GENE  | XUS S.A.             |        | Mary danist from a | abouted lines  | an ha this same    |          |       |  |
|                        |             |                      |        | You don't have co  | mu'actea ucen: | es by this company |          |       |  |
| Non-contracted         | icenses     |                      |        |                    |                |                    |          |       |  |
| Product                | Version     | Туре                 | #Users | Time Restriction   | #Days          | Start              | End      | Notes |  |
| GX Learning            | V17         | New<br>Authorization | 1      | Limited 🛩          | 30             | 06/17/22           | 07/17/22 |       |  |
| where an operation     |             |                      |        |                    |                |                    |          |       |  |
|                        | nformation? |                      |        |                    |                |                    |          |       |  |
| ould you like to add i |             |                      |        |                    |                |                    |          |       |  |

If the data is correct, pressing "**Finish**" will send you an email with the licenses, and you will also be allowed to download them.

| quest your Gene | Xus activation k | ey                                   |     |
|-----------------|------------------|--------------------------------------|-----|
| Identification  | Licenses         | Confirmation                         |     |
|                 | Your rec         | uest has been processed correc       | tly |
|                 |                  | Activation keys pending confirmation |     |
|                 |                  |                                      |     |
|                 | A G              | Learning                             |     |

Check your email, including Spam and Promotions folders. Once the licenses have been downloaded, go back to GeneXus and select **Next**.

|                         | exus counting. There wa     | s an endre electing your leense. |  |
|-------------------------|-----------------------------|----------------------------------|--|
| ou will receive an au   | thorization e-mail with the | activation keys.                 |  |
| i the authorization e-r | mail arrived click Next.    |                                  |  |
| f you want to send a r  | new authorization request   | click Request New Authorization. |  |
|                         |                             |                                  |  |
|                         |                             |                                  |  |
|                         |                             |                                  |  |
|                         |                             |                                  |  |
|                         |                             |                                  |  |
|                         |                             |                                  |  |

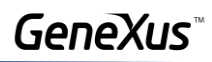

Find the previously downloaded .gxa file using the Browse option. Once the corresponding file has been chosen, press **Authorize**.

| The authorization e-                           | mail you received has an atta    | ached authorization file.                |                     |
|------------------------------------------------|----------------------------------|------------------------------------------|---------------------|
| <sup>o</sup> lease save the auti<br>Authorize. | norization file to disk and type | e its name and location in the following | g field, then click |
| f you want to author                           | ize using the site keys provide  | ed in the e-mail click Manual Authoriz   | ation.              |
|                                                |                                  |                                          |                     |
| A                                              | uthorization File                |                                          |                     |
|                                                | :\Users\acaggiano\Downloads      | s\GxKeys_065136.g Browse                 |                     |
|                                                |                                  |                                          |                     |
|                                                |                                  |                                          |                     |
|                                                |                                  |                                          |                     |
|                                                |                                  |                                          |                     |
| Click Cancel to close                          | GeneXus without authorizing      | <b>j</b> .                               |                     |

Click **Close** and start using GeneXus!

| Authorization Required                                                           | ×      |
|----------------------------------------------------------------------------------|--------|
| The following products have been successfully authorized. Click Close to Finish. |        |
| GeneXus Learning (17)                                                            |        |
|                                                                                  |        |
|                                                                                  |        |
|                                                                                  |        |
|                                                                                  |        |
|                                                                                  |        |
| Back                                                                             | Cancel |

## Environment configuration

To prototype locally, you must install the components listed below.

| Components installation                                           | งท                                                                                                    |
|-------------------------------------------------------------------|----------------------------------------------------------------------------------------------------|
| From Control Panel / Prog                                         | grams / Programs and Features:                                                                                                    |
| Control Panel Home<br>System and Security<br>Network and Internet | Programs and Features         Uninstall a program         Windows features on or off         Num programs made for previous versions of Windows         How to install a program |
| Hardware and Sound<br>Programs                                    | Change default settings for media or devices                                                                                                    |

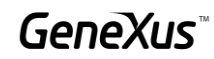

Select everything that appears in the following image:

| Windows Feat         | ures                                                                                                    |
|----------------------|----------------------------------------------------------------------------------------------------|
| Turn Windo           | ws features on or off                                                                                                    |
| To turn a feature    | e on, select its check box. To turn a feature off, clear its check box. A filled box means that only part of the feature i                                                                                                    |
|                      | Framework 3.5 (includes .NET 2.0 and 3.0)<br>Indows Communication Foundation HTTP Activation<br>Indows Communication Foundation Non-HTTP Activation<br>Framework 4.7 Advanced Services<br>SP.NET 4.7<br>ICF Services<br>HTTP Activation<br>Message Queuing (MSMQ) Activation<br>Named Pipe Activation<br>TCP Port Sharing<br>net Information Services                                |
| ⊕ □ <mark>→</mark> F | TP Server                                                                                                    |
|                      | Veb Management Tools IIS 6 Management Compatibility IIS Management Console IIS Management Scripts and Tools IIS Management Service Vorld Wide Web Services Application Development Features .NET Extensibility 3.5 .NET Extensibility 4.7 Application Initialization ASP ASP.NET 3.5 ASP.NET 3.5 ASP.NET 4.7 CGI SAPI Extensions ISAPI Extensions ISAPI Filters Server-Side Includes |
|                      | Common HTTP Features Common HTTP Features Default Document Directory Browsing HTTP Errors HTTP Redirection Static Content WebDAV Publishing Health and Diagnostics                                                                                                    |
|                      | Performance Features                                                                                                    |
|                      | net Information Services Hostable Web Core                                                                                                    |

## URL Rewrite Module

Download and install the <u>URL Rewrite Module</u>.

| Microsoft Docs Documentation Lea                  | rn Q&A Code Samples Shows Events                          | ₽ Search                             |
|---------------------------------------------------|-----------------------------------------------------------|--------------------------------------|
| 76 Filter by title                                | Docs / IIS / URL Rewrite Module /                         | $\equiv$ In this article             |
| Using URL Rewrite Module 2.0                      | Using URL Rewrite Module 2.0                              | Introduction                         |
| URL Rewrite Module 2.0 Configuration<br>Reference | Article • 05/14/2020 • 4 minutes to read • 4 contributors | Features<br>Installing the module    |
| Setting HTTP request headers and IIS server       | by Ruslan Yakushev 21                                     | Installing the extensibility samples |

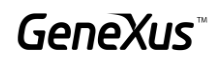

## Frequently asked questions (FAQ)

To access the most common errors that can occur during the installation of the product or during the first run, go to the <u>GeneXus FAQ</u> section found in your course information on the Training site.